## InfoSphere Information Server

Switching Information Server 8.5 and 8.7 to use federated repositories for LDAP authentication

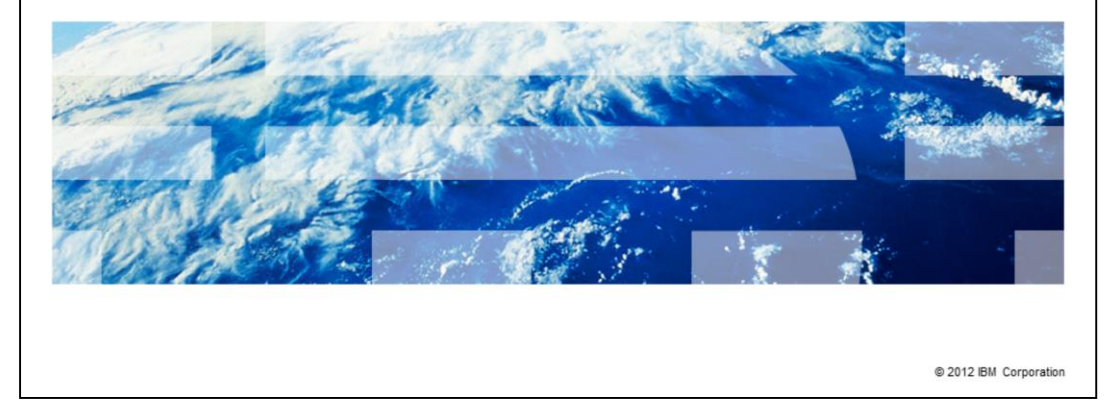

This presentation will discuss how to switch Information Server version 8.5 and 8.7 and WebSphere to use federated repositories for LDAP authentication.

IBM

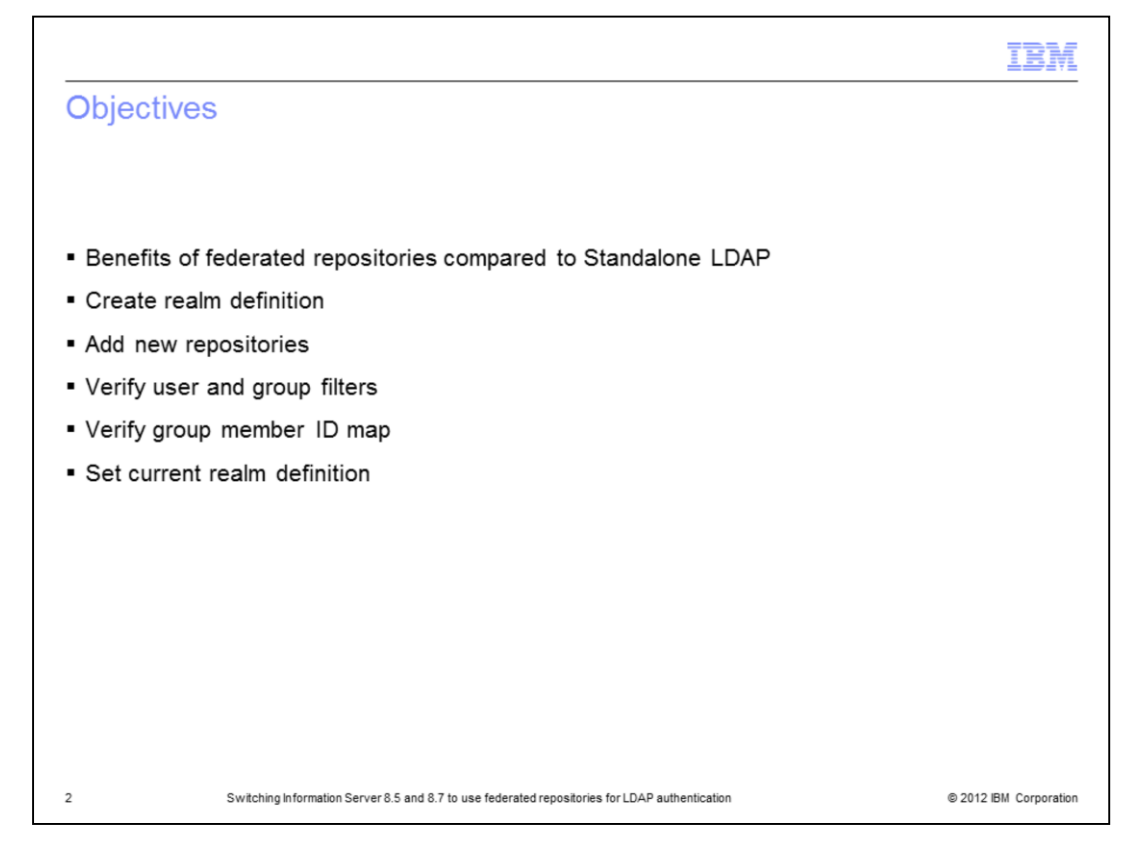

The objectives of this presentation are to briefly discuss some of the benefits that federated repositories provide over Standalone LDAP. Also, how to create the initial realm definition, how to add a new repository, and how to verify user and group filters. It also discusses the group member ID map and how to set the federated repository to be the current realm definition.

|                                                                                                    | IBM                    |
|----------------------------------------------------------------------------------------------------|------------------------|
| Benefits of federated repositories                                                                                               |                        |
|                                                                                                    |                        |
|                                                                                                    |                        |
| <ul> <li>Includes an internal file repository         <ul> <li>Service users no longer need to be in LDAP</li> </ul> </li> </ul> |                        |
| <ul> <li>Can configure multiple LDAP or Active Directory Domains or both</li> </ul>                                              |                        |
| <ul> <li>Can have mixture of both LDAP, AD, and internal file repository</li> </ul>                                              |                        |
| <ul> <li>Can define multiple search bases (optional)</li> </ul>                                                                  |                        |
| <ul> <li>New filtering options (optional)</li> </ul>                                                                             |                        |
|                                                                                                    |                        |
|                                                                                                    |                        |
|                                                                                                    |                        |
|                                                                                                    |                        |
|                                                                                                    |                        |
|                                                                                                    |                        |
|                                                                                                    |                        |
| 3 Switching Information Server 8.5 and 8.7 to use federated repositories for LDAP authentication                                 | © 2012 IBM Corporation |

Information Server 8.5 and 8.7 is shipped with WebSphere 7.0 which now has an option to use federated repositories for LDAP authentication. There are several benefits to using federated repositories. One new feature is the internal file repository which is automatically created with federated repositories. This is an internal repository that is stored in WebSphere. The primary administrator user and password is kept in the internal registry and you can add other users. The benefit to this feature is that the service users such as wasadmin and isadmin no longer need to be created on the LDAP server, they can now all be stored in the internal repository.

With federated repositories, you can now specify multiple LDAP or Active Directory domains to authenticate against. It is also possible to mix the types of repositories. For example, you can configure the federated repository to authenticate against an OpenLDAP server and an Active Directory server in addition to the internal file repository. Another great feature with federated repositories is the ability to define multiple search bases for each repository. This will greatly help performance especially when multiple LDAP or Active Directory domains are specified. Federated repositories also have some new filtering capabilities that make setting up filters easier than in the 6.0 release.

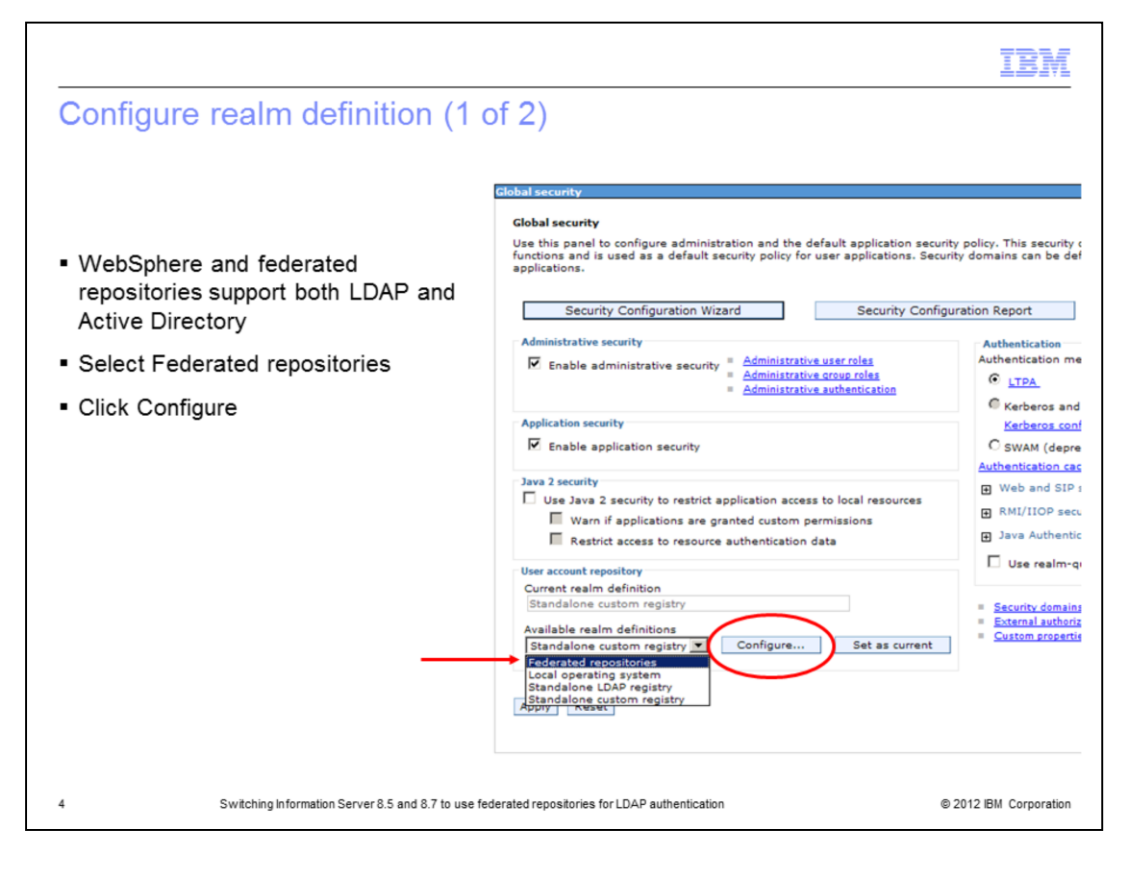

To set up your federated repositories, open the WebSphere Administrative console, click Security and then Global security. Click the drop down for Available realm definitions and select Federated repositories. Next, click the Configure button.

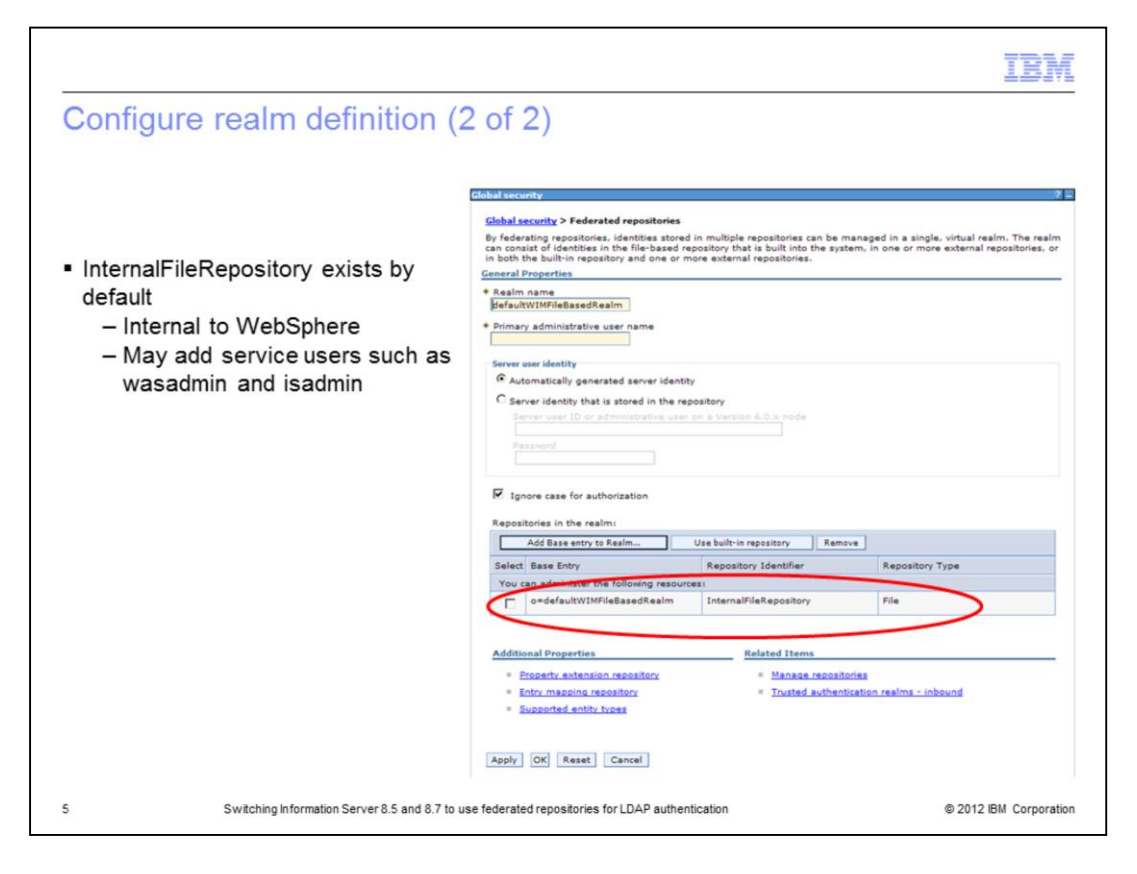

On the Federated repositories screen, you will see that the internal file repository is created automatically. This repository may be used to store the wasadmin user and password if you do not want to use an LDAP user as the administrator. You may add other users to it as well if you have service accounts, for example, that you do not want to add to your LDAP directory.

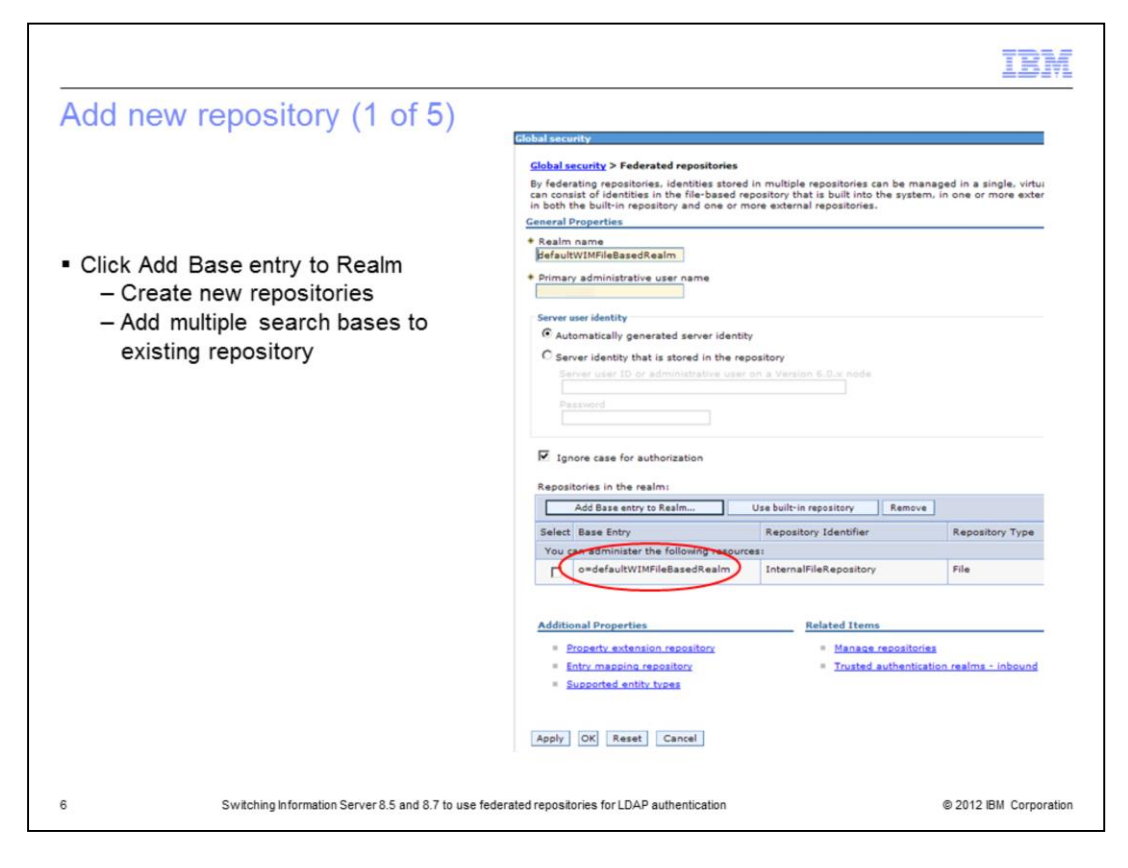

Next, add the first LDAP repository. Click the Add Base entry to realm button. This can be used to create new repositories or to add another search base to an existing repository. This example shows a new repository being added.

|                                                                                                    | IBM                    |
|----------------------------------------------------------------------------------------------------|------------------------|
| Add new repository (2 of 5)                                                                                                    |                        |
|                                                                                                    |                        |
|                                                                                                    |                        |
| Click Add Repository                                                                                                    |                        |
| Global security                                                                                                    |                        |
| Global security > rederated repositories > Repository reference<br>Specifies a set of identity entries in a repository that are referenced by a base entry into the directory in<br>multiple repositories are included in the same realm, it might be necessary to define an additional distin<br>that uniquely identifies this set of entries within the realm. |                        |
| General Properties  * Repository  none defined  Add Repository                                                                                                    |                        |
| * Distinguished name of a base entry that uniquely identifies this set of entries in the realm                                                                                                    |                        |
| Distinguished name of a base entry in this repository                                                                                                    |                        |
| Apply OK Reset Cancel                                                                                                    |                        |
|                                                                                                    |                        |
|                                                                                                    |                        |
|                                                                                                    |                        |
| 7 Switching Information Server 8.5 and 8.7 to use federated repositories for LDAP authentication                                                                                                    | © 2012 IBM Corporation |

On the next screen, click Add Repository.

|                                                                                                    | IBM                                                                                                    |
|----------------------------------------------------------------------------------------------------|----------------------------------------------------------------------------------------------------|
| Add new repository (3 of 5)                                                                                                    |                                                                                                    |
| <ul> <li>Enter repository ID</li> </ul>                                                                                                    | CR-bit Security<br>Cichita Security > Ederated repositories > NexceAD<br>Specifies the configuration for secure access to a Lightweight Directory Access Protocol (LDAP) repository with optional<br>failours reverses<br>• Repository Identifier<br>Inecodo                                                                                                    |
| <ul> <li>Select Directory type (this is important to<br/>make sure right default values are set<br/>based on server type)</li> </ul>                                                       | LDAP server<br>Security<br>Microsoft Window Active Directory<br>Microsoft Window Active Directory<br>Microsoft Window Active Directory<br>Microsoft Window Active Directory<br>Microsoft Microsoft<br>Microsoft Microsoft<br>Microsoft<br>Microsoft |
| <ul> <li>Enter Hostname, Port, Bind</li> <li>Distinguished name and Bind Password</li> </ul>                                                                                               | Delete         LDAP attribute for Kerberos principal name           Select, Fallover Host Name         Port         Certificate response           None         EVACT_DN         Image: Certificate response                                                                                                    |
| <ul> <li>Enter Login property you want LDAP to<br/>search on         <ul> <li>Add multiple login properties by<br/>separating with a ";"</li> <li>Example: uid;mail</li> </ul> </li> </ul> | Add       Certificate filter         Support referrals to other LDAP servers       Image and the servers         Ignore Image and the servers       Image and the server servers         Image and the server server ser                                                                                                    |
| <ul> <li>Click Apply         <ul> <li>Be sure message box at top does not<br/>display errors</li> </ul> </li> </ul>                                                                        | Additional Properties                                                                                                    |
|                                                                                                    | Apply OK Reset Cancel                                                                                                    |
| 8 Switching Information Server 8.5 and 8.7 to use federate                                                                                                    | d repositories for LDAP authentication © 2012 IBM Corporatio                                                                                                    |

On the General Properties screen for the new repository, enter the name of your new repository in the Repository Identifier field. Next, select the appropriate Directory type. It is important to ensure the correct directory type is selected as it will determine the default values for the LDAP entity types.

Next, enter the LDAP server name and port number. Then, enter your bind distinguished name and password if your system does not use anonymous bind. Be sure that the bind DN is the fully distinguished name for the user. There is also a Login Properties field on this screen. This field tells LDAP what user property you want to search on. In this example, it will do a search on uid. If you wanted to search for the users' mail address for example, enter mail into the Login Properties. You can also add multiple properties as well by separating the values with a semicolon. For example, uid;mail. Click Apply and save your changes. Be sure the message box does not display any errors at this point.

|                                                                                                    | IBM                    |
|----------------------------------------------------------------------------------------------------|------------------------|
| Add new repository (4 of 5)                                                                                                    |                        |
|                                                                                                    |                        |
|                                                                                                    |                        |
| <ul> <li>Add base distinguished name</li> </ul>                                                                                                    |                        |
| – Base DN for realm<br>– Base DN for repository                                                                                                    |                        |
| Clobal security ? -                                                                                                    |                        |
| Changes have been made to your local configuration. You can:     Baue directly to the master configuration for the second second s |                        |
| Global security > Federated repositories > Repository reference                                                                                                    |                        |
| Specifies a set of identity entries in a repository that are referenced by a base entry into the directory information tree. If<br>multiple repositories are included in the same realm. It might be necessary to define an additional distinguished name<br>that uniquely identifies this set of entries within the realm.<br><u>General Properties</u>                                                                                                    |                        |
| Repository     Add Repository      Distinguished name of a base entry that uniquely identifies this set of entries in the realm                                                                                                    |                        |
| OCHence,DCrocem Distinguished name of a base entry in this repository Ocheneca,Dcroem                                                                                                    |                        |
| Apply OK Reset Cancel                                                                                                    |                        |
|                                                                                                    |                        |
|                                                                                                    |                        |
| 9 Switching Information Server 8.5 and 8.7 to use federated repositories for LDAP authentication                                                                                                    | © 2012 IBM Corporation |

The next step is to add the base distinguished name for the realm and for the repository. It is easiest to make these the same. Click Apply and Save.

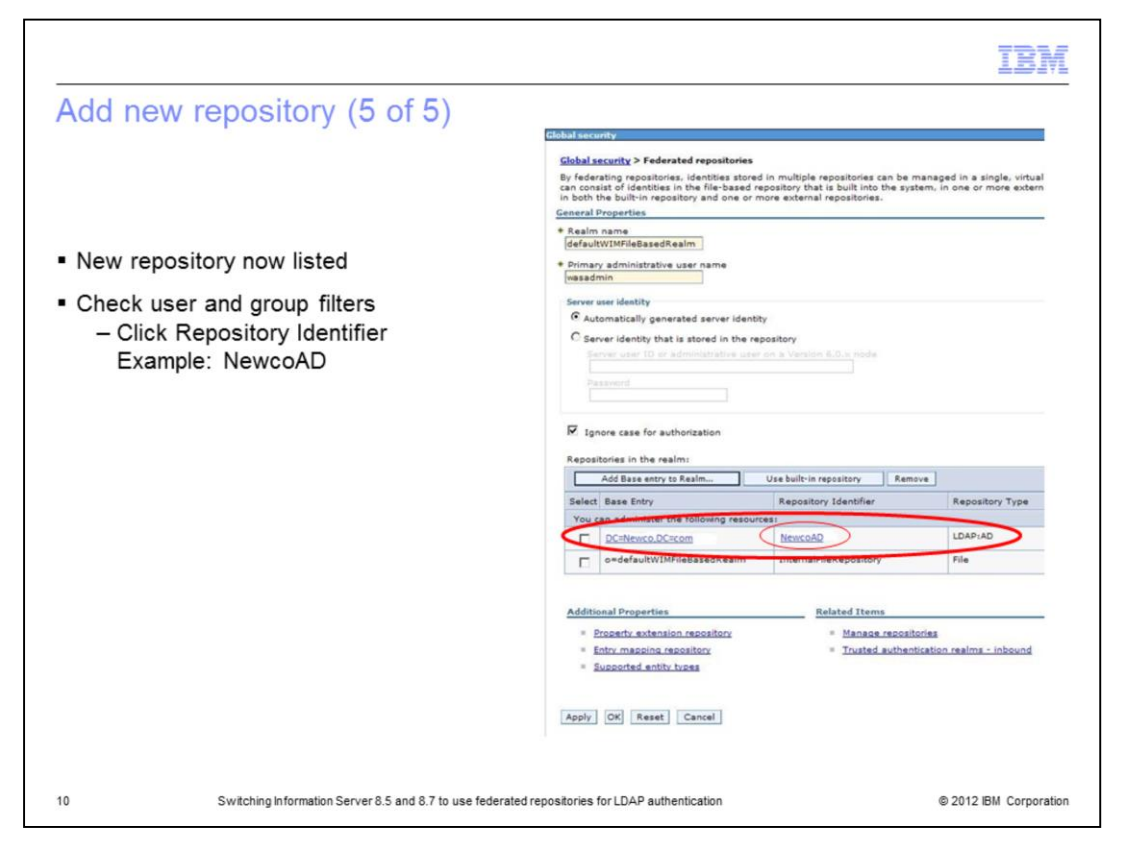

You will now see your new repository listed along with the internal file repository. The next step is to check to be sure the default user and group filters are correct. Click the repository identifier of the repository just created. In this example it is NewcoAD.

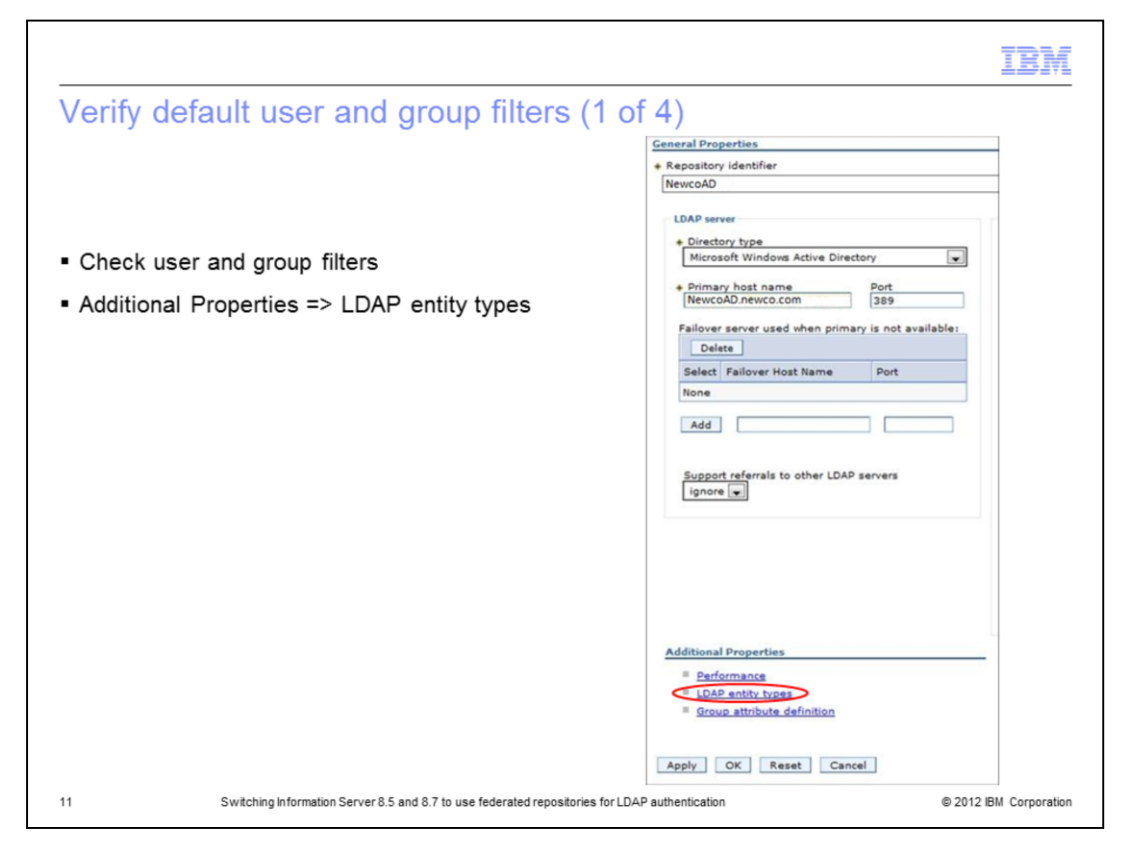

Federated repositories store the user and group filters under the LDAP entity types. Click LDAP entity types under Additional Properties.

|                           |                                                                                                    |                                                                                                    | IBM                    |
|---------------------------|----------------------------------------------------------------------------------------------------|----------------------------------------------------------------------------------------------------|------------------------|
| Verify                    | y default user and g                                                                                                    | roup filters (2 of 4)                                                                                                    |                        |
| ■ Checł<br>– P<br>– G     | that User and Group filters are<br>ersonAccount = User<br>roup = Group                                                                                                    | correct                                                                                                    |                        |
| ■ Mayn                    | eed to "convert" standalone for                                                                                                    | mat to federated repository format                                                                                                    |                        |
| - S<br>L<br>L<br>- F<br>G | The filter = (&(sAMAccou<br>DAP User filter = (&(sAMAccou<br>DAP Group filter = (&(cn=%v)(c<br>ederated repositories<br>ersonAccount = user<br>roup = group<br>Global security > Federated repositories > (<br>Use this page to list entity types that are su<br>view or change its configuration properties.<br>B) Preferences | IntName=%v)(objectClass=user))<br>bjectClass=group))<br>AscentialAD > LDAP entity types<br>pported by the member repositories or to select an entity type to |                        |
|                           | ··· ·· ··                                                                                                    |                                                                                                    |                        |
|                           |                                                                                                    | Object Classes                                                                                                    |                        |
|                           | You can administer the following resources                                                                                                    |                                                                                                    |                        |
|                           | Group                                                                                                    | group                                                                                                    |                        |
|                           | OrgContainer                                                                                                    | organization;organizationalUnit;domain;container                                                                                                    |                        |
|                           | PersonAccount                                                                                                    | user                                                                                                    |                        |
|                           | Total 3                                                                                                    |                                                                                                    |                        |
| 12                        | Switching Information Server 8.5 and                                                                                                    | 8.7 to use federated repositories for LDAP authentication                                                                                                    | © 2012 IBM Corporation |

The two entity types of interest are Group and PersonAccount. These are the equivalent of the Group and User filters. LDAP administrators provide the standalone LDAP syntax for the default user and group filters and it is necessary to understand how that syntax relates to the federated style of setting these filters. In this example, the user filter has an objectClass of user and the group filter has an object class of group. The screen capture displayed on this slide shows the federated repository format where the entity type for PersonAccount, which is equivalent to the User filter, has an object class of user. The entity type of Group has an object class of group.

| user and group                                                                                                    | filters (3 of 4)                                                                           |                                                                                               |
|----------------------------------------------------------------------------------------------------|--------------------------------------------------------------------------------------------|-----------------------------------------------------------------------------------------------|
|                                                                                                    |                                                                                            |                                                                                               |
|                                                                                                    |                                                                                            |                                                                                               |
|                                                                                                    |                                                                                            |                                                                                               |
|                                                                                                    |                                                                                            |                                                                                               |
|                                                                                                    |                                                                                            |                                                                                               |
|                                                                                                    |                                                                                            |                                                                                               |
| Iter = (&(uid=%v)(obje                                                                                                    | ectclass=inetOrgPerson))                                                                   |                                                                                               |
| filter = $(\&(cn=\%v)(obj))$                                                                                                    | ectclass=posixGroup))                                                                      |                                                                                               |
| positories                                                                                                    |                                                                                            |                                                                                               |
|                                                                                                    |                                                                                            |                                                                                               |
| int = inotOrgPorcon                                                                                                    |                                                                                            |                                                                                               |
| unt = inetOrgPerson                                                                                                    |                                                                                            |                                                                                               |
| unt = inetOrgPerson<br>ixGroup                                                                                                    |                                                                                            |                                                                                               |
| unt = inetOrgPerson<br>ixGroup                                                                                                    |                                                                                            |                                                                                               |
| unt = inetOrgPerson<br>ixGroup                                                                                                    |                                                                                            |                                                                                               |
| unt = inetOrgPerson<br>ixGroup                                                                                                    |                                                                                            |                                                                                               |
| unt = inetOrgPerson<br>ixGroup<br>ces                                                                                                    | ject Classes ⇔                                                                             |                                                                                               |
| es                                                                                                    | ject Classes 🗘                                                                             |                                                                                               |
| tes                                                                                                    | ject Classes ≎<br>sixGroup                                                                 |                                                                                               |
| tes<br>C Coby<br>C Coby | ject Classes ≎<br>sixGroup<br>janization;organizationalUnit;domain;container               |                                                                                               |
| unt = inetOrgPerson ixGroup  ces                                                                                                    | ject Classes 🗘<br>sixGroup<br>yanizationJorganizationalUnit;domain;container<br>tOrgPerson |                                                                                               |
|                                                                                                    | ilter = (&(uid=%v)(obje<br>filter = (&(cn=%v)(obj<br>epositories                           | ilter = (&(uid=%v)(objectclass=inetOrgPerson))<br>filter = (&(cn=%v)(objectclass=posixGroup)) |

The next example shows a user filter with an object class of inetOrgPerson and a group filter with an object class of posixGroup. When the federated repositories entity types are displayed, you should see the entity type PersonAccount with an object class of inetOrgPerson and the group entity type with an object class of posixGroup.

|                                |                                             |                               |                                                    |               | IBM                    |
|--------------------------------|---------------------------------------------|-------------------------------|----------------------------------------------------|---------------|------------------------|
| Verif                          | y default user                              | and group                     | o filters (4 of 4)                                 |               |                        |
|                                |                                             |                               |                                                    |               |                        |
| <ul> <li>Click</li> </ul>      | Entity Type to edit                         |                               |                                                    |               |                        |
| <ul> <li>Enter</li> </ul>      | r appropriate Object                        | Class value                   |                                                    |               |                        |
| ■ Exan<br>(&(cr                | nple: LDAP group fil<br>n=%v)(objectClass=g | ter contains i<br>groupOfName | multiple object classes<br>es)(objectClass=groupOf | UniqueNames)) |                        |
| <ul> <li>Separation</li> </ul> | arate multiple object                       | classes with                  | semi colon                                         |               |                        |
| 🕀 Prefe                        | rences                                      |                               |                                                    |               |                        |
| ***                            | 2                                           |                               |                                                    |               |                        |
| Entity Ty                      | rpe 🗘                                       | Object Classes 🗘              |                                                    |               |                        |
| You car                        | n administer the following resources:       |                               |                                                    |               |                        |
| Group                          | $\supset$                                   | posixGroup                    |                                                    |               |                        |
| OrgCont                        | ainer                                       | organization;organiza         | tionalUnit;domain;container                        |               |                        |
| PersonA                        | ccount                                      | inetOrgPerson                 |                                                    |               |                        |
| Total 3                        |                                             |                               | General Properties                                 |               |                        |
|                                |                                             |                               | + Entity type                                      |               |                        |
|                                |                                             |                               | Group                                              |               |                        |
|                                |                                             |                               | Object classes                                     |               | _                      |
|                                |                                             |                               | [groupOffiniquenames]                              |               |                        |
|                                |                                             |                               | Search Dases                                       |               |                        |
|                                |                                             |                               | Search filter                                      |               |                        |
|                                |                                             |                               | 1                                                  |               |                        |
|                                |                                             |                               | Apply OK Reset Cancel                              |               |                        |
| 14                             | Switching Information                       | Server 8.5 and 8.7 to us      | e federated repositories for LDAP authentication   |               | © 2012 IBM Corporation |

If the default object class set by WebSphere is incorrect for your LDAP server, click the entity type you need to change. In this example click Group and then change the object classes as necessary. If there are multiple object classes for an entity type as in this example, you can specify all the object classes by separating them with a semi-colon.

|                                                                                                    |                                                                                                    | IBN                  |
|----------------------------------------------------------------------------------------------------|----------------------------------------------------------------------------------------------------|----------------------|
| Group member ID ma                                                                                                    | p (1 of 2)                                                                                                    |                      |
| Check Group member ID ma<br>– Additional Properties =><br>– Additional Properties =>                                                                                                    | p<br>Group attribute definitions<br>Member attributes                                                                     |                      |
| General Properties  • Repository identifier                                                                                                    |                                                                                                    |                      |
| NewcoAD                                                                                                    |                                                                                                    |                      |
| + Directory type                                                                                                    |                                                                                                    |                      |
| Primary host name     Port                                                                                                    |                                                                                                    |                      |
| NewcoAD.newco.com 389                                                                                                    |                                                                                                    |                      |
| Failover server used when primary is not available:<br>Delete                                                                                                    | General Properties Name of group membership attribute                                                                     | Additional Propertie |
| Select Failover Host Name Port                                                                                                    |                                                                                                    | attributes           |
| None                                                                                                    | Scope of group membership attribute  O Direct - Contains only immediate members of the group without members of subgroups | attributes           |
| Add                                                                                                    | Nested - Contains direct members and members nested within subgroups of this group                                        |                      |
| Support referrals to other LDAP servers                                                                                                    | All - Contains all direct, nested, and dynamic members                                                                    |                      |
| ignore 💌                                                                                                    | Apply OK Reset Cancel                                                                                                    |                      |
|                                                                                                    |                                                                                                    |                      |
|                                                                                                    |                                                                                                    |                      |
|                                                                                                    |                                                                                                    |                      |
|                                                                                                    |                                                                                                    |                      |
| Performance                                                                                                    |                                                                                                    |                      |
| Group attribute definition                                                                                                    |                                                                                                    |                      |
| A CONTRACT OF A CONTRACT OF A |                                                                                                    |                      |
| Apply OK Reset Cancel                                                                                                    |                                                                                                    |                      |
| 5 Switching Information Server                                                                                                    | 3.5 and 8.7 to use federated repositories for LDAP authentication                                                         | 2012 IBM Corpora     |

The last thing that should be verified is the Group member ID map. In federated repositories with your repository properties open, click Group attribute definitions under Additional properties. On the next screen, click Member attributes under additional properties.

|                                                                   |                                           |                               | IBM                                                                                                    |
|-------------------------------------------------------------------|-------------------------------------------|-------------------------------|----------------------------------------------------------------------------------------------------|
| Group mer                                                         | mber I <mark>D</mark> map                 | (2 of 2)                      |                                                                                                    |
| <ul> <li>Equivalent to<br/>– Objectcla<br/>– Ex: group</li> </ul> | Standalone LDA<br>ss:property<br>p:member | <sup>&gt;</sup> group membe   | r ID map                                                                                                    |
| <ul> <li>Click property</li> </ul>                                | y name to change                          |                               |                                                                                                    |
| May add mult                                                      | tiple properties                          |                               |                                                                                                    |
|                                                                   |                                           |                               |                                                                                                    |
| <ul> <li>Use Delete a</li> </ul>                                  | nd New if default                         | property name                 | is incorrect                                                                                                    |
| New Delete                                                        |                                           |                               |                                                                                                    |
| D D # #                                                           |                                           |                               |                                                                                                    |
| Select Name 👌                                                     | Scope 🗘                                   | Object Class 🗘                |                                                                                                    |
| You can administer the follow                                     | ing resources:                            |                               |                                                                                                    |
|                                                                   | direct                                    | group                         | Course la course dans                                                                                                    |
| Total                                                             |                                           |                               | Name of member attribute                                                                                                    |
|                                                                   |                                           |                               | member                                                                                                    |
|                                                                   |                                           |                               | Object class                                                                                                    |
|                                                                   |                                           |                               | group                                                                                                    |
|                                                                   |                                           |                               | © Direct - Contains only immediate members of the group without members of subgroups                                                         |
|                                                                   |                                           |                               | Nested - Contains direct members and members nested within subgroups of this group     All - Contains all direct control and dynamic members |
|                                                                   |                                           |                               | <ul> <li>Air - Contains an direct, hested, and dynamic memoers</li> </ul>                                                                    |
|                                                                   |                                           |                               | Apply OK Reset Cancel                                                                                                    |
| 16                                                                | Switching Information Server 8.5          | and 8.7 to use federated repo | sitories for LDAP authentication © 2012 IBM Corporation                                                                                      |

As with the entity types, the LDAP format for the group member ID map is objectClass and property name. This example shows the LDAP syntax of group:member so in the federated repository screen, the name is member and the object class is group. If the default member attribute is not the same as the LDAP filter supplied by the LDAP admin, delete the existing member attribute and click New to add a new one.

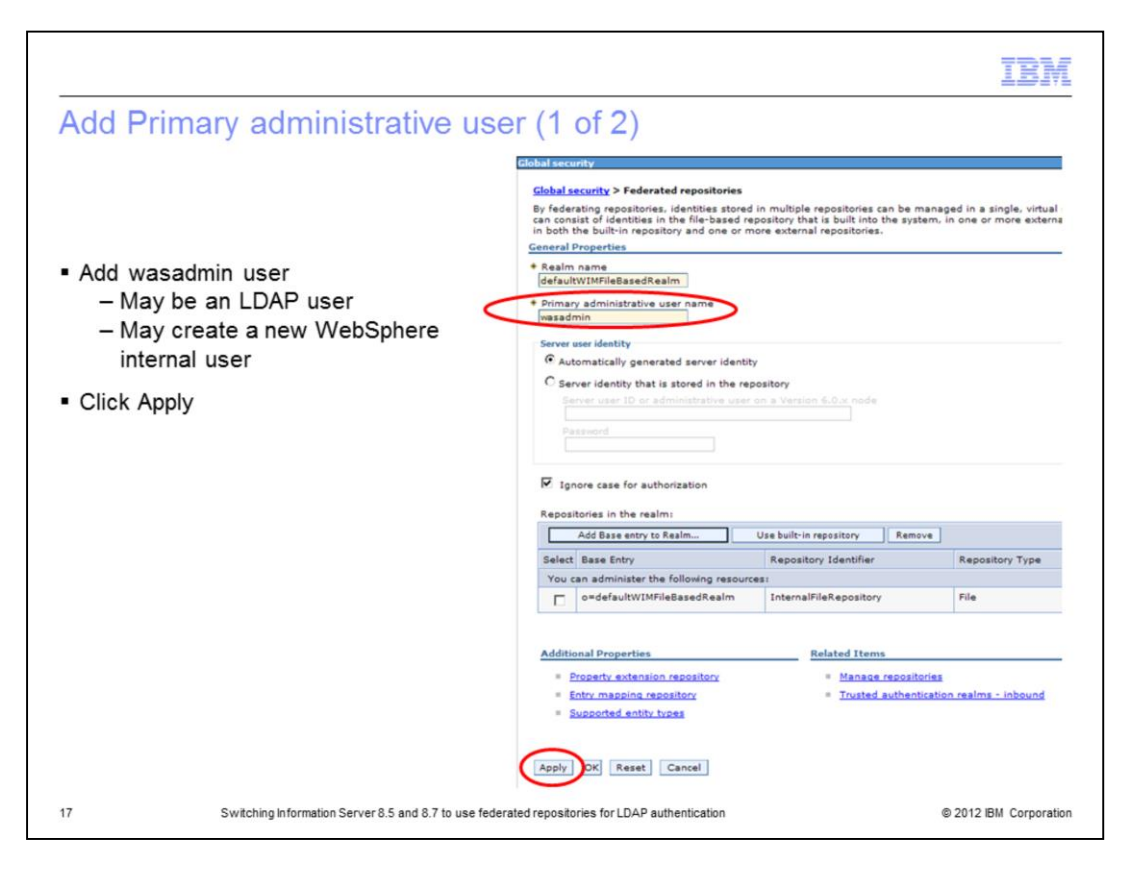

The next step is to add the Primary administrative user name. This is the user that is used to login to the WebSphere Administrative console as an administrative user. This user may be an LDAP user or you may create an internal file repository user using a user name that does not exist in the LDAP registry. You can name this whatever you like. Click Apply.

|                                                                                                    | IBM                    |
|----------------------------------------------------------------------------------------------------|------------------------|
| Add Primary administrative user (2 of 2)                                                                                                    |                        |
|                                                                                                    |                        |
|                                                                                                    |                        |
| Enter wasadmin password                                                                                                    |                        |
| <ul> <li>Click Save</li> </ul>                                                                                                    |                        |
| User and password saved in internal file repository                                                                                                    | 1                      |
| Messages     Changes have been made to your local configuration. You can:     Saview clirectly to the master configuration.     Review changes before saving or discarding.     The server may need to be restarted for these changes to take effect.      Global security > Federated repositories > Administrative user password      When the realm includes the bullt-in repository, the primary administrative user account is stored in it. Apply a password      to this account to enable security. After security is enabled, you can manage this account with Users and Groups in the     administrative enable security.      Password      Confirm password |                        |
| OK Cancel                                                                                                    |                        |
| 18 Switching Information Server 8.5 and 8.7 to use federated repositories for LDAP authentication                                                                                                    | © 2012 IBM Corporation |

If the user name entered into the primary administrative user box does not exist in LDAP, WebSphere will automatically add this user to its internal file based repository. Since it is saved in the internal repository, you need to give it a password. This password can be anything you want. Enter the password, confirm the password and click Save.

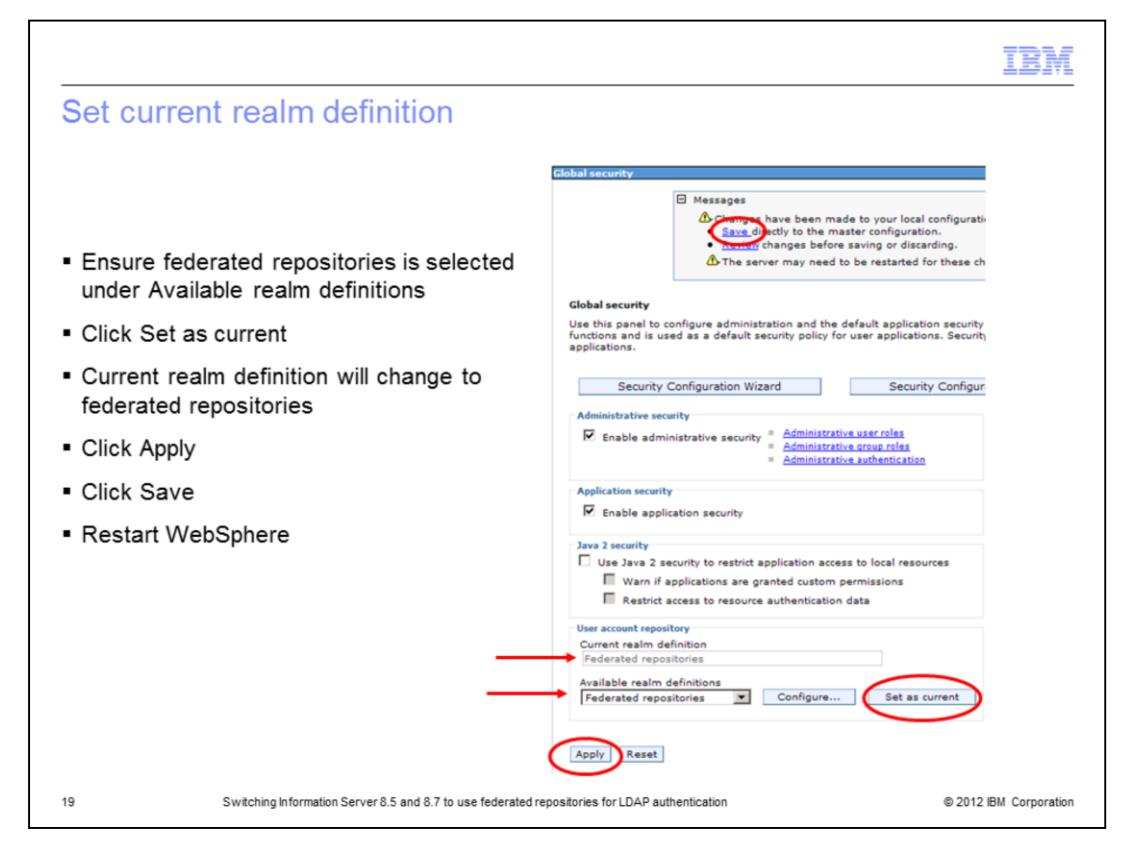

The last step is to set the federated repositories as your current realm definition. Ensure that Federated repositories is selected under the Available realm definitions and then click Set as current. You should see the Current realm definition change to Federated repositories. Click Apply and Save.

At this point, you have done the basic set up for federated repositories. You need to stop and restart WebSphere for the new settings to take effect.

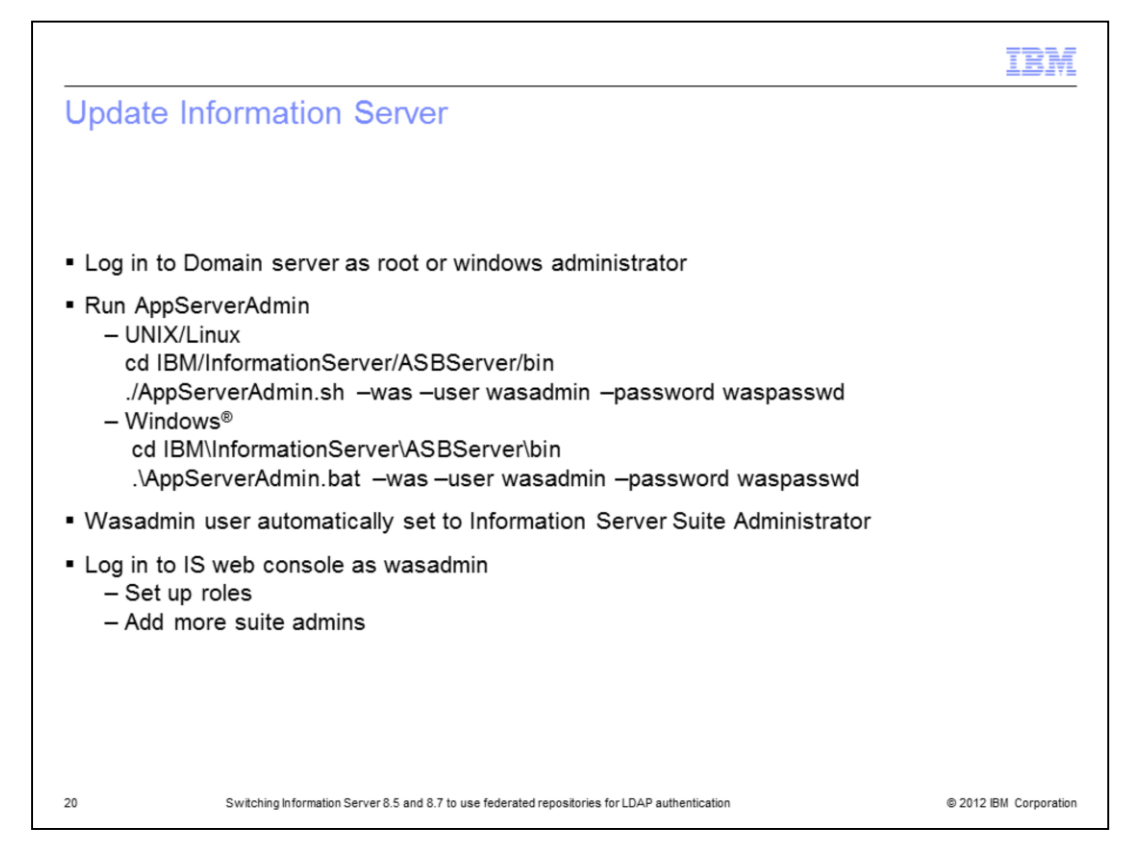

On the Information Server side you need to run the AppServerAdmin command line utility as root or your Windows administrator to update Information Server with your new wasadmin user and password. cd into the InformationServer/ASBServer/bin directory and run the AppServerAdmin command as displayed on this slide.

Once that has completed successfully, you are ready to go into the Information Server Web console. The first time you login to the Information Server Web console, you need to use the primary administrative user you specified on slide 6. This user will automatically be an Information Server suite administrator. Once you open the Information Server web console, you can then go in and set the user roles and add any additional users as suite administrators.

|                                                                                                    | IBM                    |
|----------------------------------------------------------------------------------------------------|------------------------|
| Additional information                                                                                                    |                        |
|                                                                                                    |                        |
| <ul> <li>Additional IBM Education Assistant modules         <ul> <li>Information Server 8 Advanced LDAP filtering techniques to minimize Inform<br/>user list</li> </ul> </li> </ul> | ation Server           |
| <ul> <li>Adding additional search bases to federated repositories</li> </ul>                                                                                                    |                        |
|                                                                                                    |                        |
|                                                                                                    |                        |
|                                                                                                    |                        |
|                                                                                                    |                        |
|                                                                                                    |                        |
|                                                                                                    |                        |
|                                                                                                    |                        |
|                                                                                                    |                        |
| 21 Switching Information Server 8.5 and 8.7 to use federated repositories for LDAP authentication                                                                                    | © 2012 IBM Corporation |

This presentation explained the basic steps to setting up a federated repository. Displayed on this slide are two additional IBM Education Assistant modules that cover more advanced topics on configuring federated repositories.

|                                                                                                    |                                                                                                    | IBM                                                                                                    |
|----------------------------------------------------------------------------------------------------|----------------------------------------------------------------------------------------------------|----------------------------------------------------------------------------------------------------|
| Tradem                                                                                                    | narks, disclaimer, and copyright information                                                                                                    |                                                                                                    |
|                                                                                                    |                                                                                                    |                                                                                                    |
|                                                                                                    |                                                                                                    |                                                                                                    |
| IBM, the IBM log<br>registered in ma<br>IBM trademarks                                                                      | go, ibm.com, Current, InfoSphere, and WebSphere are trademarks or registered trademarks of International Bu<br>any jurisdictions worldwide. Other product and service names might be trademarks of IBM or other companies.<br>is available on the web at " <u>Copyright and trademark information</u> " at http://www.ibm.com/legal/copytrade.shtml                                                                                                    | siness Machines Corp.,<br>A current list of other                                                                                      |
| Windows, and t                                                                                                    | he Windows logo are registered trademarks of Microsoft Corporation in the United States, other countries, or bo                                                                                                    | th.                                                                                                    |
| Other company,                                                                                                    | , product, or service names may be trademarks or service marks of others.                                                                                                    |                                                                                                    |
| THE INFORMAT<br>MADE TO VERI<br>IS" WITHOUT V<br>PLANS AND ST<br>DAMAGES ARI:<br>NOTHING CON<br>REPRESENTAT<br>OR LICENSE G | TION CONTAINED IN THIS PRESENTATION IS PROVIDED FOR INFORMATIONAL PURPOSES ONLY. WH<br>IFY THE COMPLETENESS AND ACCURACY OF THE INFORMATION CONTAINED IN THIS PRESENTATIO<br>WARRANTY OF ANY KIND, EXPRESS OR IMPLIED. IN ADDITION, THIS INFORMATION IS BASED ON IBM<br>ITRATEGY, WHICH ARE SUBJECT TO CHANGE BY IBM WITHOUT NOTICE. IBM SHALL NOT BE RESPONS<br>SING OUT OF THE USE OF, OR OTHERWISE RELATED TO, THIS PRESENTATION OR ANY OTHER DOC<br>ITAINED IN THIS PRESENTATION IS INTENDED TO, NOR SHALL HAVE THE EFFECT OF, CREATING AN<br>TONS FROM IBM (OR ITS SUPPLIERS OR LICENSORS), OR ALTERING THE TERMS AND CONDITIONS<br>GOVERNING THE USE OF IBM PRODUCTS OR SOFTWARE. | IILE EFFORTS WERE<br>N, IT IS PROVIDED "AS<br>S CURRENT PRODUCT<br>SIBLE FOR ANY<br>UMENTATION,<br>Y WARRANTIES OR<br>DF ANY AGREEMENT |
| © Copyright Inte                                                                                                    | ernational Business Machines Corporation 2014. All rights reserved.                                                                                                    |                                                                                                    |
|                                                                                                    |                                                                                                    |                                                                                                    |
|                                                                                                    |                                                                                                    |                                                                                                    |
|                                                                                                    |                                                                                                    |                                                                                                    |
|                                                                                                    |                                                                                                    |                                                                                                    |
|                                                                                                    |                                                                                                    |                                                                                                    |
| 22                                                                                                    | Switching Information Server 8.5 and 8.7 to use federated repositories for LDAP authentication                                                                                                    | © 2012 IBM Corporation                                                                                                    |